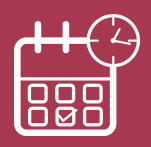

## Gagnez du temps avec l'accueil sur rendez-vous !

Professionnels, vous pouvez prendre rendez-vous en ligne avec votre centre des Finances publiques sur le site impots.gouv.fr pour être reçu au guichet ou rappelé au téléphone. Vous évitez ainsi les files d'attente ou les déplacements inutiles.

A noter : Progressivement, les services des impôts des entreprises vous accueillent uniquement sur rendez-vous.

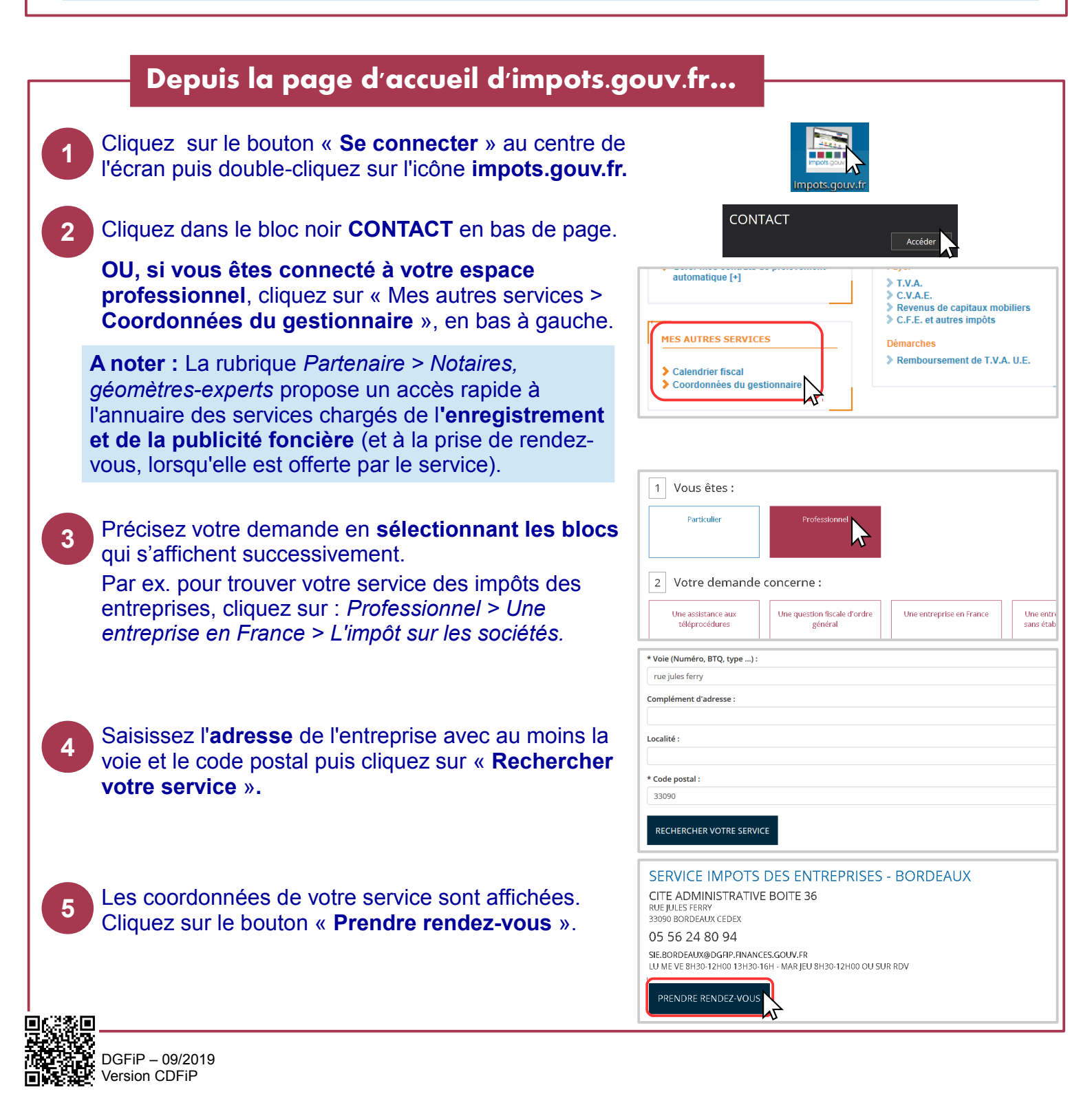

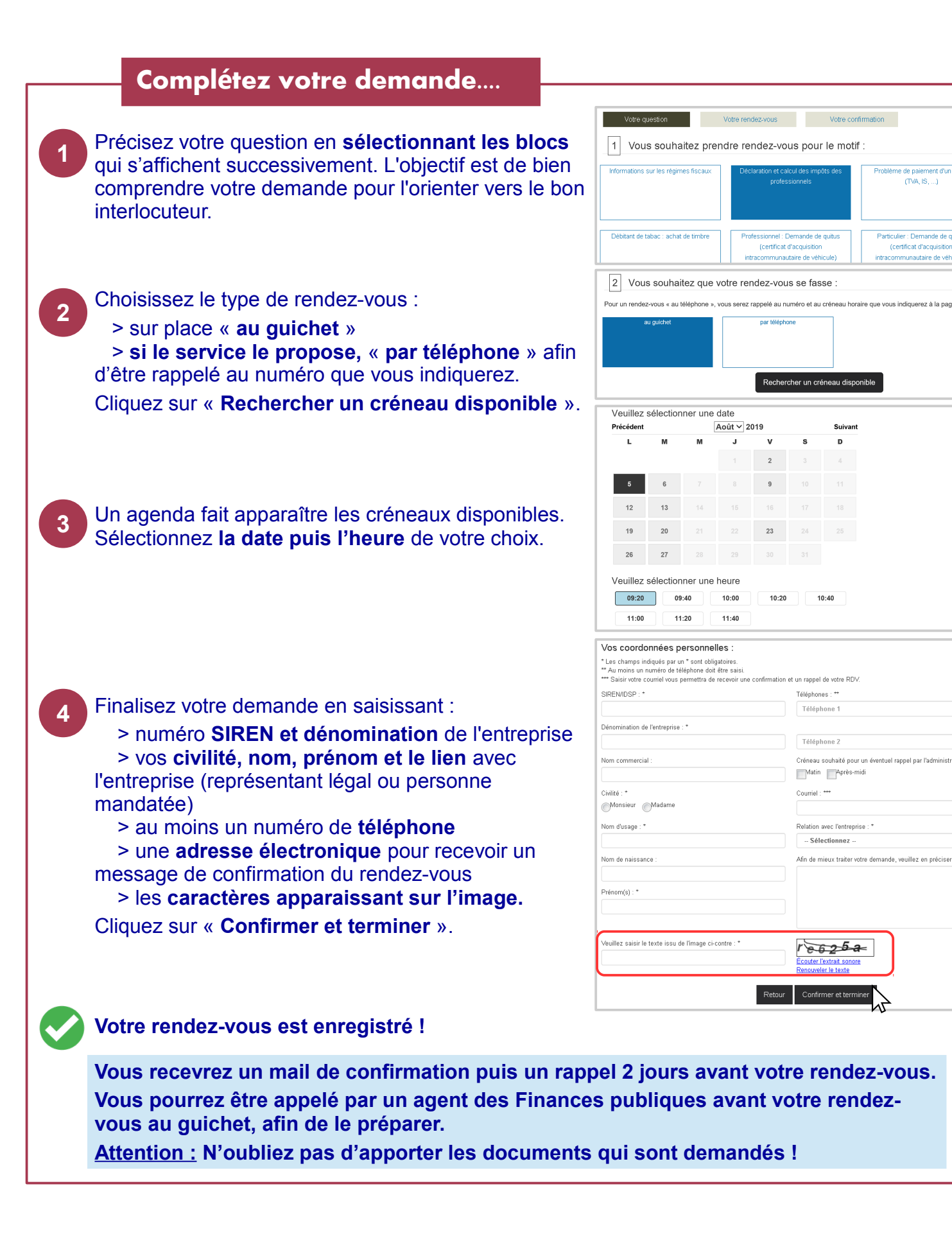

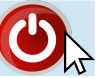

(TVA, IS, ...)

Particulier : Demande de quitus

(certificat d'acquisitio

intracommunautaire de véhic

el : Demande de quitus

Téléphones · \*\*

Téléphone 1

Téléphone 2

Courriel : \*\*\*

Matin Après-midi

Relation avec l'entreprise : \*

-- Sélectionnez --

re625a er le texte

Créneau souhaité pour un éventuel rappel par l'administration

Afin de mieux traiter votre demande, veuillez en préciser le motif \*

•